# LC200

**Capture Vision Station** 

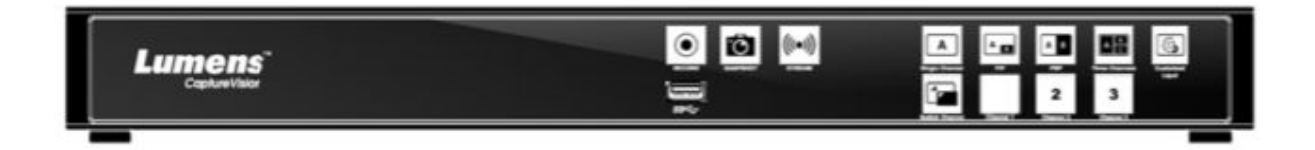

Pro nejnovější návody v angličtině, ovladače, software atp. navštivte stránky: www.MyLumens.com/support

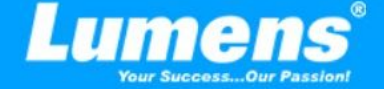

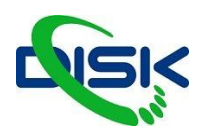

#### Obsah balení:

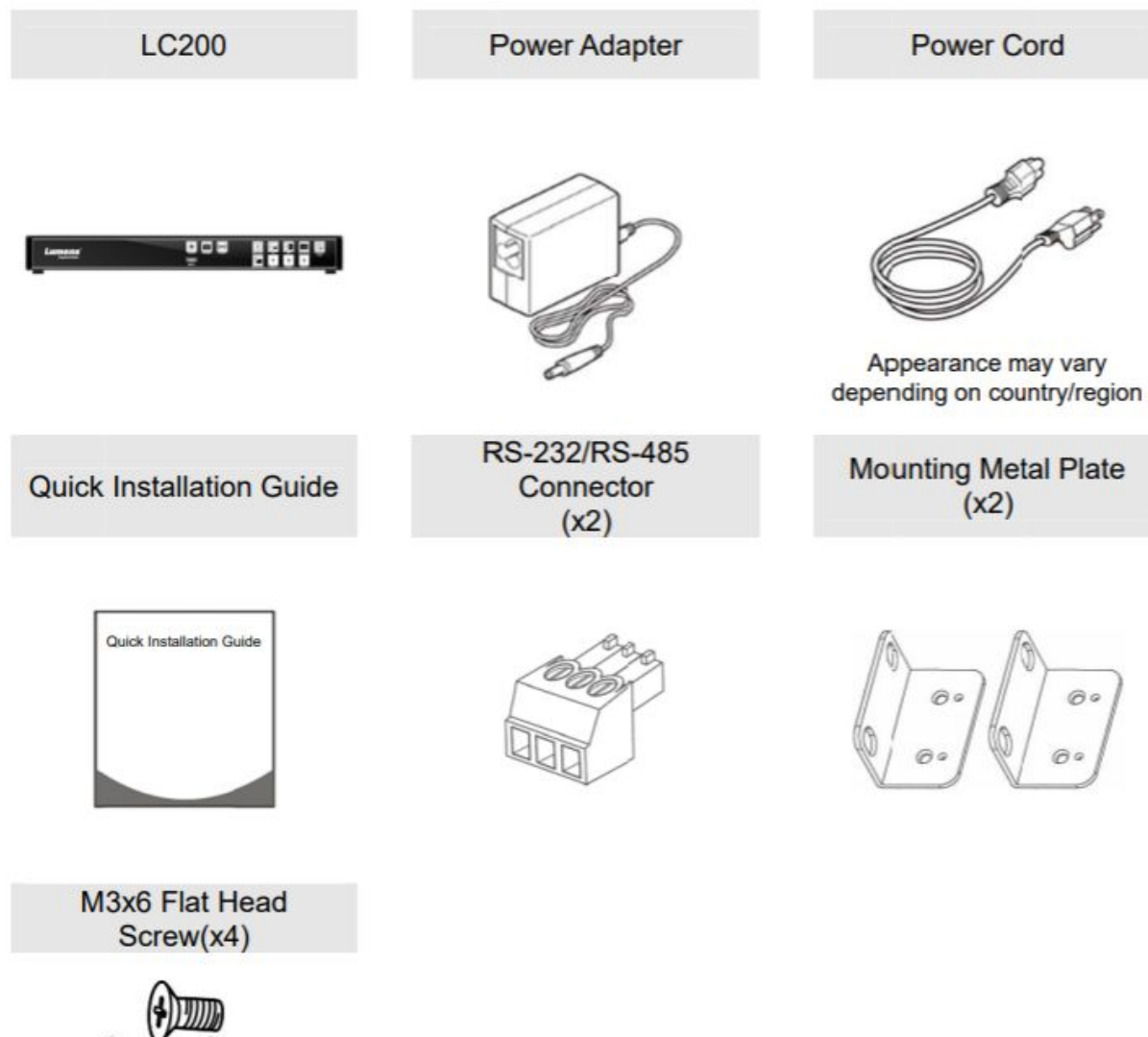

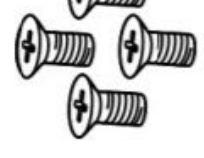

#### Zapojení sériového portu

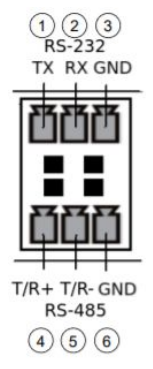

| RS-232        |      |          |  |
|---------------|------|----------|--|
| Pin NO.       |      | Function |  |
| 1             | TX+  |          |  |
| 2             | RX-  |          |  |
| 3             | GND  |          |  |
| <b>RS-485</b> |      |          |  |
| Pin NO.       |      | Function |  |
| 4             | T/R+ |          |  |
| 5             | T/R- |          |  |
| 6             | GND  |          |  |
|               |      |          |  |

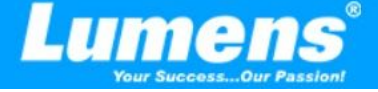

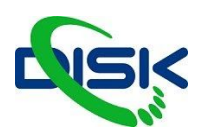

## Popis zařízení

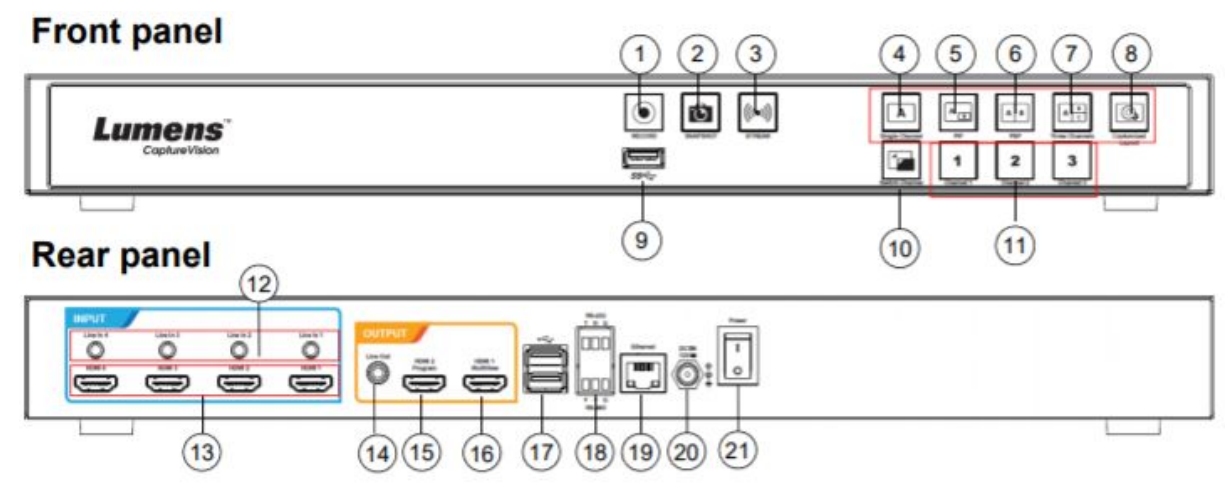

| Č. | název              | popis funkce                                                               |
|----|--------------------|----------------------------------------------------------------------------|
| 1  | RECORD             | Start/stop záznamu                                                         |
| 2  | SNAPSHOT           | vyfotí snímek                                                              |
| 3  | STREAM             | Start/stop streamingu obrazu                                               |
| 4  | Single Channel     | Zobrazí pouze 1 zdroj na obrazovce                                         |
| 5  | PIP                | Přepne na zobrazení obraz v obraze                                         |
| 6  | РВР                | Přepne na zobrazení obraz vedle obrazu                                     |
| 7  | 3 Channel          | Přepne na zobrazení 3 kanálů                                               |
| 8  | Customize          | Uživatelsky programovatelné rozložení                                      |
| 9  | USB 3.0            | Konektor pro připojení USB disku                                           |
| 10 | Switch panel       | Panel pro přepínání zdrojů.                                                |
| 11 | Channel 1 ~ 3      | Rychlé přepnutí na zdroj 1-3                                               |
| 12 | Line In (4 CH)     | vstupy pro line in / mic in                                                |
| 13 | HDMI In (4 CH)     | vstupy pro video HDMI                                                      |
| 14 | Line Out           | výstup zvuku do zesilovače                                                 |
| 15 | HDMI 2 Program     | výstup hlavní obrazovky záznamu/streamu                                    |
| 16 | HDMI 1 MultiView   | výstup pro pracovní plochu pro zobrazení vstupů,<br>ovládacích prvků, menu |
| 17 | USB 2.0 Port       | USB pro připojení klávesnice/myši                                          |
| 18 | RS-232/RS-485 Port | sériové ovládání kamer                                                     |
| 19 | Ethernet           | připojení k LAN                                                            |
| 20 | DC IN 12 V         | port pro napájení                                                          |
| 21 | Power              | on/off tlačítko                                                            |

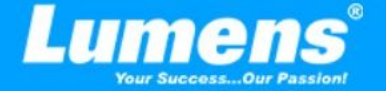

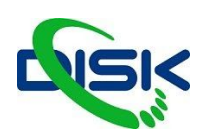

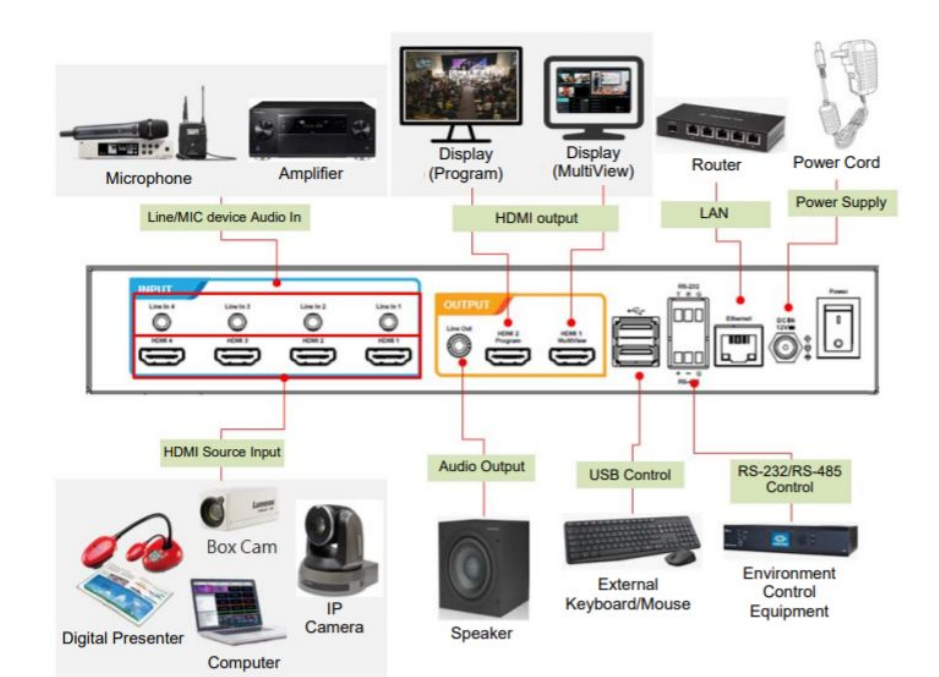

## Menu rozhraní pro ovládání

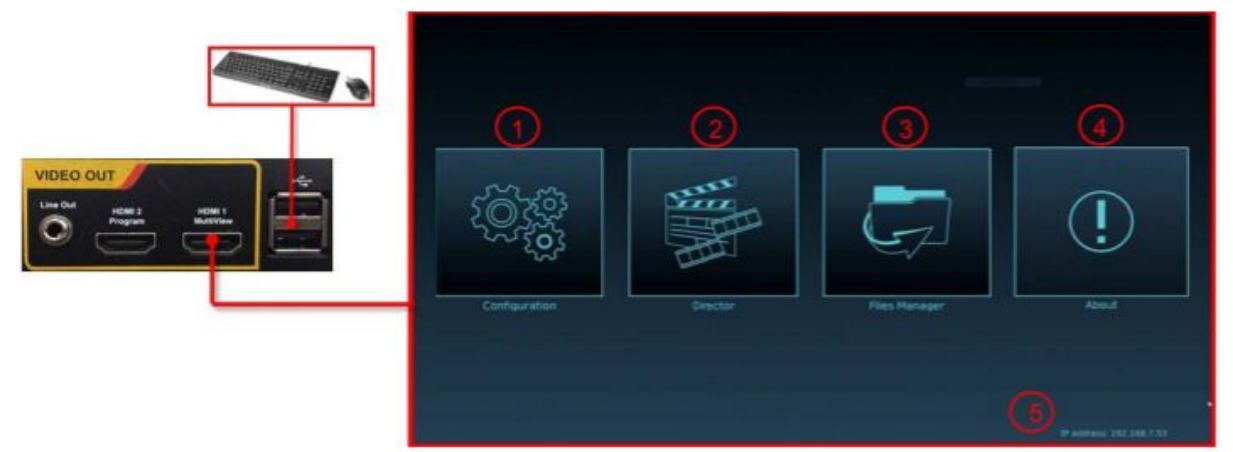

Připojte monitor k výstupu HDMI 1 Multiview, abyste viděli panel pro ovládání. Připojte také myš nebo klávesnici, abyste mohli snadno zařízení ovládat.

| Č | ikona      | název                                | popis                                                                                                    |
|---|------------|--------------------------------------|----------------------------------------------------------------------------------------------------|
| 1 | 22         | Nastavení parametrů                  | Systémové nastavení, nastavení komprese<br>pro záznam a streamování                                                                |
| 2 | : The      | Casting management                   | Nastavení vstupních signálů, zvuková<br>nastavení, ovládání záznamu a streamování,<br>výstupní nastavení a ovládání síťové kamery. |
| 3 | <b>1</b> ] | File management<br>(správce souborů) | Spravujte obsah na disku s videosoubory,<br>včetně funkcí: upload, download, smazání,<br>přehrávání                                |
| 4 | ()         | about<br>(o zařízení)                | Zobrazte informace o zařízení, verze firmwaru, a další relevantní informace.                                                       |
| 5 |            | IP adresa                            | IP adresa                                                                                                    |

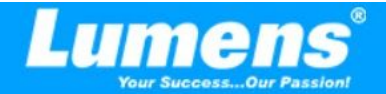

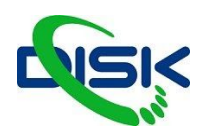

## Nastavení

| CaptureVision Station       | - Configuration               | i 💿 🕒                                              |
|-----------------------------|-------------------------------|----------------------------------------------------|
| System                      | System Settings               |                                                    |
| System Settings             | Device Identification         |                                                    |
| Network                     | Uniforma (                    |                                                    |
| Service                     | Hostrame .                    |                                                    |
| Configuration               |                               |                                                    |
| Display                     | Learn stands                  |                                                    |
| <ol> <li>Account</li> </ol> | LC200_FF2223                  | Apply                                              |
| n Source                    | Table and Time                |                                                    |
| Video                       |                               |                                                    |
|                             | Device Current Date and Time: |                                                    |
| Scenes                      | 2019-10-02 19:18:27           |                                                    |
|                             | Time Zone :                   |                                                    |
| Storage                     | Asia/Taipel                   |                                                    |
| C-h-chdur                   | Setting Mode :                |                                                    |
| scheduler                   | NTP Service                   |                                                    |
| Backup                      | NTD Server LIDL -             |                                                    |
|                             |                               |                                                    |
| About                       | poor.ntp.org                  |                                                    |
|                             |                               | Apply                                              |
|                             |                               |                                                    |
|                             | Frame Rate Mode 🔈             |                                                    |
|                             | System Frame Rate :           |                                                    |
|                             |                               |                                                    |
|                             | 11010                         |                                                    |
|                             |                               | Apply                                              |
|                             |                               |                                                    |
|                             | Welcome Screen                |                                                    |
|                             |                               |                                                    |
|                             |                               | File Format<br>File Format PNG                     |
|                             |                               | Size (Max.) : 3 MB<br>Recolution/Max.) : 1020-1080 |
|                             |                               | HESOLOGI(MAK.) 192081080                           |
|                             |                               | Apply                                              |
|                             |                               |                                                    |

| č | položka               | funkce                                                                                            |
|---|-----------------------|---------------------------------------------------------------------------------------------------|
| 1 | Identifikace zařízení | Definuje název v zařízení pro LC200 (akceptuje pouze anglické znaky a<br>čísla)                   |
| 2 | datum a čas           | LC200 podporuje nastavení pomocí časové zóny se synchronizací s NTP službou nebo ruční nastavení. |
|   |                       | Time Zone: vyberte časové pásmo                                                                   |
|   |                       | Režimy:                                                                                           |
|   |                       | NTP service - synchronizace se síťovým serverem.                                                  |
|   |                       | Manual setup - ručni nastaveni času                                                               |
| 3 | nastavení frame rate  | Výstup můžete nastavit v 30 sn./s nebo v 60 sn./s                                                 |
|   |                       | Při nastavení 60 sn./s:                                                                           |
|   |                       | <ul> <li>připojení až 2 síťových vstupů</li> </ul>                                                |
|   |                       | <ul> <li>záznam pouze v movie mode</li> </ul>                                                     |
|   |                       | <ul> <li>kompresní formát pro stream je stejný jako pro záznam</li> </ul>                         |
| 4 | úvodní obrazovka      | Můžete nastavit vlastní obrázek na úvodní obrazovku.                                              |

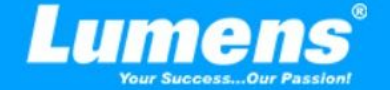

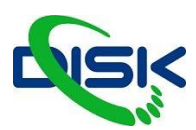

#### Síťové nastavení

Tovární nastavení LC200 je na DHCP režim. IP adresu přiřazuje automaticky LAN router. Pokud chcete použít statickou adresu, zde můžete provést ruční nastavení.

| CaptureVision St | tation - C | Configuration                                                                | 💿 🕒   |
|------------------|------------|------------------------------------------------------------------------------|-------|
| System           | ~          | Network                                                                      |       |
| System Settings  |            | Network Settings                                                             |       |
| Network          |            |                                                                              |       |
| Service          |            | The system will reboot after changing the network settings. Please re-login. |       |
| Configuration    |            | IP Assignment :                                                              |       |
| Display          |            | DHCP                                                                         |       |
|                  |            | IP Address :                                                                 |       |
| (1) Account      |            | 192.168.4.50                                                                 |       |
| A Source         | >          | Subnet Mask :                                                                |       |
|                  |            | 255.255.255.0                                                                |       |
| Video            | >          | Default Gateway :                                                            |       |
|                  |            | 192.168.4.254                                                                |       |
| Scenes           |            | Primary DNS Server :                                                         |       |
| -                |            | 192.168.1.211                                                                |       |
| Storage          |            | Secondary DNS Server :                                                       |       |
| Scheduler        |            | 192.168.1.212                                                                |       |
|                  |            |                                                                              | Apply |
| 👁 Backup         |            |                                                                              |       |
|                  |            |                                                                              |       |
| About            |            |                                                                              |       |
|                  |            |                                                                              |       |
|                  |            |                                                                              |       |

| Č. | položka        | funkce                                                                                                    |
|----|----------------|----------------------------------------------------------------------------------------------------|
| 1  | Nastavení sítě | <ul> <li>DHCP: dynamická adresa</li> <li>Static IP: nastavte statickou adresu podle sítě ve které se nacházíte.</li> <li>Vyberte a vyplňte potřebná nastavení a klikněte na Apply pro uložení nastavení.</li> <li>Po změně adresy se systém restartuje. Po restartu je potřeba se znovu přihlásit.</li> </ul> |

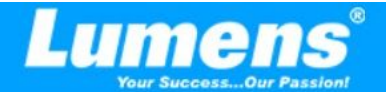

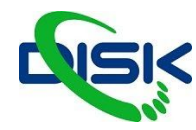

| CaptureVision Station - Configuration |                                                    |  |  |  |
|---------------------------------------|----------------------------------------------------|--|--|--|
| 💿 System 🗸 🗸                          | Service                                            |  |  |  |
| System Settings<br>Network            | Master Firmware                                    |  |  |  |
| Configuration<br>Display              | (1) Master Firmware Version :<br>v4.3.029          |  |  |  |
| Account                               | Slave Firmware                                     |  |  |  |
| Source     Video                      | Slave Firmware Version :<br>v19.7.26               |  |  |  |
| Scenes                                | Update                                             |  |  |  |
| C Storage                             | Service Data                                       |  |  |  |
| Scheduler     Backup                  | Export the log file to your computer Bescription : |  |  |  |
| About                                 | Export                                             |  |  |  |
|                                       | Reset                                              |  |  |  |
|                                       | A Reset to factory default                         |  |  |  |
|                                       | Restart Device       Restart                       |  |  |  |

| š. | položka             | funkce                                                                                                    |
|----|---------------------|----------------------------------------------------------------------------------------------------|
| 1  | Hlavní Firmware     | informace o firmwaru a update<br>Klikněte na UPDATE a vyberte soubor pro update firmwaru.                                                           |
| 2  | Sekundární Firmware | Informace o sekundárním firmwaru a update<br>Klikněte na UPDATE a vyberte soubor pro update firmwaru.                                               |
| 3  | Historie obsluhy    | Ukládá záznamy do počítače uživatele,<br>1 vložte jméno<br>2 klikněte na EXPORT pro vygenerování log souborů<br>Maximální délka záznamu je 16 znaků |
| 4  | reset               | Obnoví LC200 do továrního nastavení                                                                                                    |
| 5  | restartuje zařízení | LC200 se po kliknutí restartuje                                                                                                    |

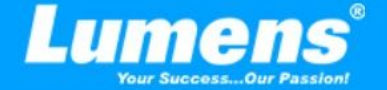

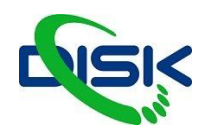

## Soubor pro nastavení

| CaptureVision Station    | CaptureVision Station - Configuration 💿 🕒      |  |  |  |
|--------------------------|------------------------------------------------|--|--|--|
| ⊚ System ✓               | Configuration                                  |  |  |  |
| System Settings          | Export                                         |  |  |  |
| Service                  |                                                |  |  |  |
| Configuration<br>Display | Record. Stream, Storage, and Backup     Scenes |  |  |  |
| Account                  | Layout     Export                              |  |  |  |
| 📩 Source >               |                                                |  |  |  |
| • Video >                | Import                                         |  |  |  |
| Scenes                   | 2 Load a configuration.                        |  |  |  |
| I Storage                |                                                |  |  |  |

| Č. | položka | funkce                                                       |
|----|---------|--------------------------------------------------------------|
| 1  | Export  | Exportujte současné nastavení LC200 do souboru               |
| 2  | Import  | Import nastavení LC200 ze souboru (například z jiného LC200) |

## Nastavení zobrazení

| Capture                                                                                                    | CaptureVision Station - Configuration |                                                              |                                            |  |  |  |
|----------------------------------------------------------------------------------------------------|---------------------------------------|--------------------------------------------------------------|--------------------------------------------|--|--|--|
| System     System     System      System      Settings     Network     Service     Configuration     Display |                                       | Display Output Resolution HDMI 1 and HDMI 2: 1920x1080, 60Hz |                                            |  |  |  |
| <li>Accourt</li>                                                                                             | ıt                                    |                                                              |                                            |  |  |  |
| č.                                                                                                    |                                       | položka                                                      | funkce                                     |  |  |  |
| 1                                                                                                    | Výst                                  | upní rozlišení                                               | Vyberte rozlišení pro výstup HDMI na LC200 |  |  |  |

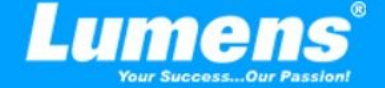

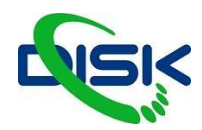

## Nastavení přístupových účtů

| CaptureVision Station - Co | nfiguration                             | 🏮 🕒   |
|----------------------------|-----------------------------------------|-------|
| System > A                 | Account maragement                      |       |
| Account                    | Administrator 📡                         |       |
| th Source >                | Usernime ;                              |       |
| ⊛ Video →                  | New Password :                          |       |
| Scenes                     | Confirm Password :                      |       |
| O Storage                  |                                         | Apply |
| III Scheduler              |                                         |       |
| 🔿 Backup                   | Online Director 🖻                       |       |
| About                      | Username :<br>direcbr<br>New Pissword : |       |
|                            | Confirm Password :                      |       |
|                            |                                         | Apply |
|                            | Video Manager 🐌                         |       |
|                            | Usernime :                              |       |
|                            | video                                   |       |
| 3                          | New Password :                          |       |
|                            | Confirm Paceword                        |       |
|                            | Winner Fusitive .                       |       |
|                            |                                         | Apply |
|                            |                                         |       |
|                            |                                         | Apply |

| Č | položka                                    | přihlášení<br>jméno/heslo | popis                                                        |
|---|--------------------------------------------|---------------------------|--------------------------------------------------------------|
| 1 | Systémová nastavení<br>(systém management) | admin / admin             | Nastavuje hlavní systémové prvky a přístupy                  |
| 2 | režisér (director)                         | director / director       | Mění jednoduchá nastavení obrazu, může<br>přehrávat videa    |
| 3 | Správce obsahu<br>(content management)     | video / video             | může přehrávat videa a spravovat již<br>zaznamenané soubory. |

#### Poznámka:

Délka uživatelského jména musí být mezi 4-16 znaky specifické symboly, jsou zakázané symboly, mezery a tyto znaky: {}()'&@~^\$%"|,`:?<>\*\/#;

Délka hesla musí být mezi 8-16 znaky specifické symboly, jsou zakázané symboly, mezery a tyto znaky: {}()'&@~^\$%"|,`:?<>\*\/#;

Stejná přihlašovací jména jsou zakázána.

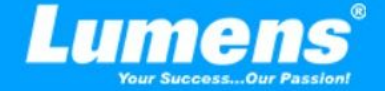

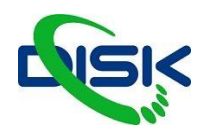

# Video zdroje

| CaptureVision Station -    | Configuration      |              |                   |                               |        |           | 💿 🕒      |
|----------------------------|--------------------|--------------|-------------------|-------------------------------|--------|-----------|----------|
| ⊙ System >                 | Network Device Mar | nager        |                   |                               |        |           |          |
| Account                    | Network Camera     | s            |                   |                               |        |           |          |
| 📩 Source 🗸 🗸               | O Refresh          |              |                   |                               |        |           |          |
| Network Device Manager     | Host Name          | IP Address   | MAC               | Manufacturer                  | Status | Connected |          |
| • Video >                  | VC-A50P            | 192.168.4.56 | DC E2 AC 01 60.49 | Lumens                        | ок     | ок        | 1        |
|                            | VC-A50P            | 192.168.4.55 | DC:E2:AC:01:61:23 |                               | Los    | OK        | <b>D</b> |
| Scenes                     |                    |              |                   |                               |        |           |          |
| C Storage                  | Network Stream     |              |                   |                               |        |           |          |
| Scheduler                  | + Add              |              |                   |                               |        |           |          |
| <ol> <li>Backup</li> </ol> |                    | Device Name  |                   | URL                           |        |           |          |
| About                      |                    | VC-A50P      |                   | rtsp://192.168.4.56.8557/h264 |        | Ô         |          |
|                            |                    |              |                   |                               |        |           |          |

| Č. | položka            | funkce                                                                                                    |
|----|--------------------|----------------------------------------------------------------------------------------------------|
|    |                    | <ol> <li>klikněte na REFRESH a stanice vyhledá kamery ve stejné LAN<br/>síti.</li> <li>klikněte na LOGIN VERIFICATION a vložte přihlašovací údaje<br/>pro připojení kamery. (lumens kamery mají jm: admin heslo:<br/>9999</li> </ol> |
| 1  | Síťové kamery      | Login Authentication × Username : admin Password : Authentication                                                                                                    |
|    |                    | <ol> <li>pokud ve sloupci Status svítí u kamery OK je možné ji přidat jako vstup ze seznamu vstupů.</li> </ol>                                                                                                    |
| 2  | Streamování v síti | <ol> <li>klidněte na ADD</li> <li>vložte název streamu, URL a pak klikněte na APPLY</li> <li>Network Stream</li> <li>VC-A50P</li> <li>URL:</li> <li>Irtsp://192.168.4.56.8557/h264</li> </ol>                                        |
|    |                    | 3. nově přidaný stream ze sítě bude zobrazen v seznamu.                                                                                                    |

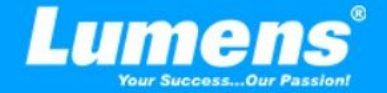

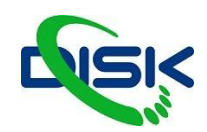

#### Nastavení videa

#### Nastavení záznamu

| System >  | Record                                           |                                                      |
|-----------|--------------------------------------------------|------------------------------------------------------|
| Account   | Encoder Settings                                 |                                                      |
| Source >  | Recording Mode :                                 | Full HD<br>Resolution : 1920x1080                    |
|           | MP4 Mixed Video/ Original Source                 | Average Bitrate : 4 Mbps<br>FPS : 30                 |
| Video 🗸   | Video Compression :                              | GOP : 90<br>H 264 Peofile : hinh peofile             |
| Record    | Full HD                                          | Audio Bitrate 256 Kbps<br>Audio Sample Rate 48.0 KHz |
| Stream    | Preferentially record to front USB flash drive : |                                                      |
|           |                                                  |                                                      |
| Scenes    | Loop Recording :                                 |                                                      |
| Storage   |                                                  |                                                      |
|           |                                                  | Amphy                                                |
| Scheduler |                                                  | (998-7)                                              |
| 8h        |                                                  |                                                      |
| Баскир    | Recording File Name Setting 💊                    |                                                      |
| About     | Prefix Setting :                                 |                                                      |
|           | 2                                                |                                                      |
|           |                                                  | Apply                                                |
|           |                                                  | 595803 · · ·                                         |

| Č | položka                          | popis                                                                                                    |
|---|----------------------------------|----------------------------------------------------------------------------------------------------|
| 1 | Nastavení Enkodéru               | <ul> <li>Recording mode: můžete vybrat typ záznamu (MP4ú a zdrojové soubory (MP4)</li> <li>Encode profile: 6 základních formátů podle rozlišení a bitratu (můžete nastavit i uživatelsky definovaný profil kvality)</li> <li>Preference záznamu na připojené médium do předního USB: Videa nebo fotky mohou být primárně ukládány na flash disk, který máte připojený do předního USB portu.</li> <li>Cyklace záznamu: Při zapnutí Loop Recording funkce předcházíte chybě při zápisu na plnou flash paměť. Automaticky přepíše staré soubory.</li> </ul> |
| 2 | Nastavení názvu video<br>souborů | Můžete nastavit začátek názvu souborů                                                                                                    |

#### Profily Enkodéru

| název                   | rolišení / bitrate | popis                                                                 |
|-------------------------|--------------------|-----------------------------------------------------------------------|
| Full HD                 | 1080p / 4 Mbps     | Dynamická scéna, velké soubory, záznam na lokální disk                |
| Internet Full HD        | 1080p / 3 Mbps     | Obecná scéna, středně velké soubory, záznam na lokální disk           |
| HD                      | 720p / 2 Mbps      | Statická scéna, malé soubory, záznam na lokální disk                  |
| Internet HD             | 720p / 1.5 Mbps    | LAN director                                                          |
| SD                      | 480p / 800 kbps    | Statická scéna, LAN director                                          |
| Mobile network SD       | 480p / 500 kbps    | Director přes mobil                                                   |
| uživatelsky<br>definový | klikněte na [ ]    | Nastavte vlastní preference záznamu a pro uložení klikněte na<br>SAVE |

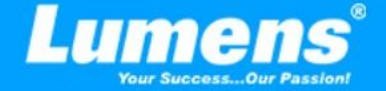

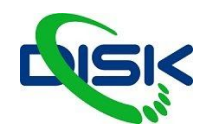

#### Nastavení streamu

| System                                                                                                    | Stream                                     |                |          |        |                                           |
|----------------------------------------------------------------------------------------------------|--------------------------------------------|----------------|----------|--------|-------------------------------------------|
| Account                                                                                                    | Encoder Settings                           | **             |          |        |                                           |
| Source >                                                                                                    | Video Compres                              | sion :         |          |        | Internet Full Ht<br>Resolution : 1920x108 |
| Video 🗸                                                                                                    | Internet Full Hi                           | 2              |          |        | H 264 Profile : high profil               |
| Record                                                                                                    |                                            |                |          |        | Apply                                     |
| Strem                                                                                                    |                                            |                |          |        |                                           |
| Scenes                                                                                                    | Streaming Settin                           | igs            |          |        |                                           |
| Storage                                                                                                    | Stream 1                                   | Stream 2       | Stream 3 | RTSP   |                                           |
|                                                                                                    | 🗹 Enable Stream                            |                |          |        |                                           |
| And a second second second second second second second second second second second second second second second | Stream Type :                              | RTMP           |          | $\sim$ |                                           |
| Scheduler                                                                                                    |                                            |                |          |        |                                           |
| Scheduler<br>Backup                                                                                            | 2 Server :                                 | rtmp://0.0.0.0 |          |        |                                           |
| Scheduler<br>Backup                                                                                            | 2 Server :<br>Stream Key :                 | rtmp://0.0.0.0 |          |        |                                           |
| Scheduler<br>Backup<br>About                                                                                   | 2 Server :<br>Stream Key :                 | rtmp://0.0.00  |          |        |                                           |
| Scheduler<br>Backup<br>About                                                                                   | 2 Server :<br>Stream Key :<br>Public URL : | rtmp://0.0.0   |          |        |                                           |

Související nastavení musí dodržovat streamingový protokol a nastavení doporučené systémovou podporou serveru.

| č | položka            | popis                                                                                                    |
|---|--------------------|----------------------------------------------------------------------------------------------------|
| 1 | Nastavení Enkodéru | Encode profile: 6 základních formátů podle rozlišení a bitratu (můžete nastavit i uživatelsky definovaný profil kvality)                                                                                                    |
| 2 | Nastavení streamu  | Streaming 1 / Streaming 2 / Streaming 3:         Můžete nastavit až 3 adresy pro vysílání, podporované protokoly a typy jsou:         RTMP / RTMPS / RTP / Youtube / Youtube_Gaming / Facebook Live / Twitch / Smashcast         Streaming Treeming Treeming Treeming Treeming / Facebook Live / Twitch / Smashcast         Streaming Treeming Treeming Treeming Treeming / Facebook Live / Twitch / Smashcast         Streaming Treeming Treeming Treeming Treeming Treeming / Facebook Live / Twitch / Smashcast         Streaming Treeming Treeming Treeming Treeming Treeming Treeming / Facebook Live / Twitch / Streaming Treeming Treeming |

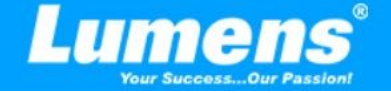

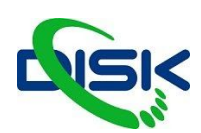

#### Scény

LC200 stanice poskytuje 5 overlay stylů, 5 obrázků pro pozadí a 5 scén. Můžete přidat vlastní styly.

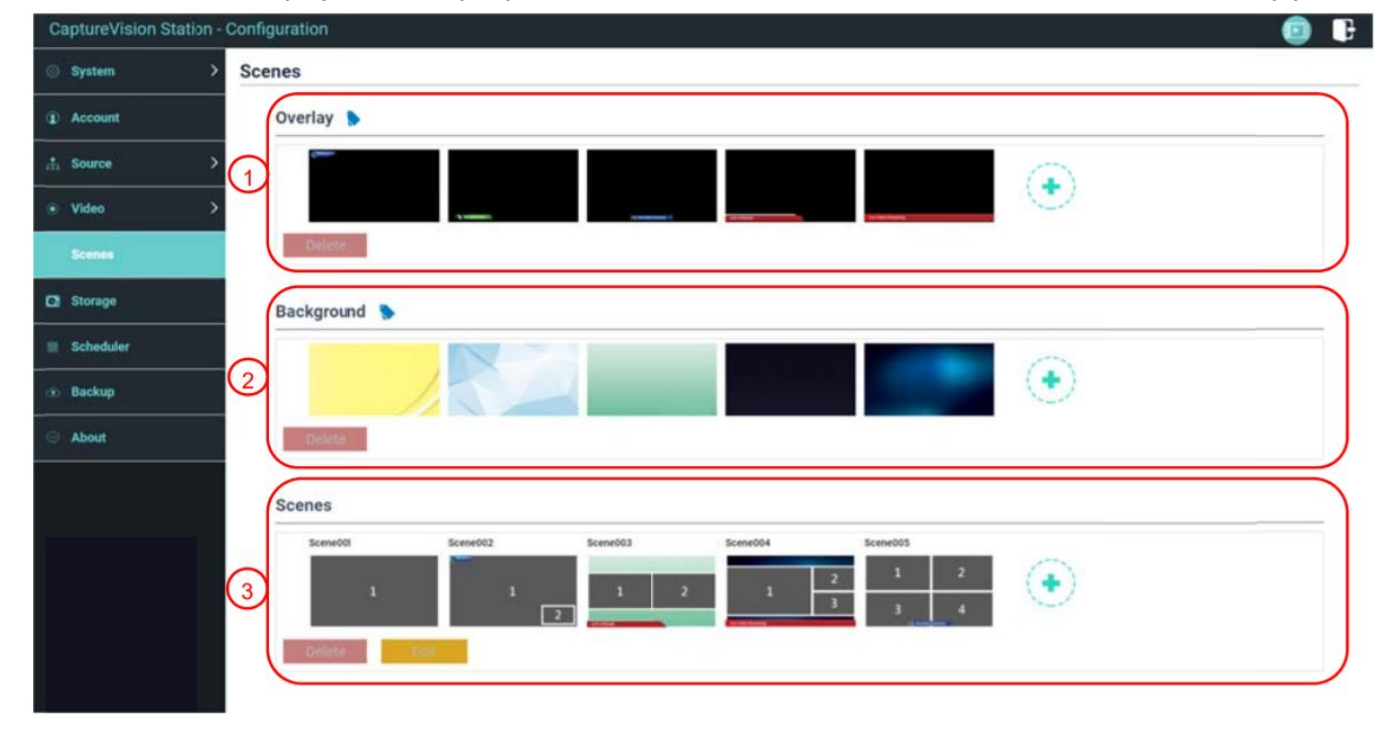

| č | položka | popis                                                                                                    |
|---|---------|----------------------------------------------------------------------------------------------------|
| 1 | Overlay | Vybrané překryvné obrázky můžete mazat tlačítkem DELETE. Můžete přidat<br>vlastní.<br>Klinutím na plusko se otevře okno, ve kterém vyberete soubor a můžete<br>zkontrolat v náhledu souborů. Kliknutím na APPLY se obrázek začne<br>uploadovat do stanice.<br>podporovaný formát <b>PNG</b> s průhledností<br>velikosti:<br>A. 1920x136<br>B. 1080x240<br>C. 800x320<br>D. 640x400 |
| 2 | Pozadí  | Vybrané obrázky pozadí můžete mazat tlačítkem DELETE. Můžete přidat<br>vlastní.<br>Klinutím na plusko se otevře okno, ve kterém vyberete soubor a můžete<br>zkontrolat v náhledu souborů. Kliknutím na APPLY se obrázek začne<br>uploadovat do stanice.<br>podporovaný formát <b>PNG</b><br>1920 x 1080                                                                            |
| 3 | Scéna   | Scéna integruje překryvné vrstvy, obrázek pozadí a rozložení obrazu, můžete<br>tedy vytvořit až 9 vlastních kompozic obrazu s logem nebo jmenovkou<br>například, konferenci, či prezentaci.<br>Kliknutím na plusko otevřete nastavení scény, zvolíte jméno a vyberete jednu<br>z nahraných vstev do popředí, rozvržení a obrázek do pozadí. Pro uložení<br>klikněte na APPLY.      |

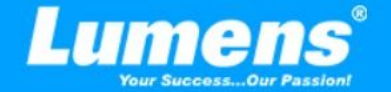

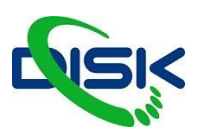

#### Nastavení úložiště

Zde můžete nastavit záznam na interní či externí media, opakovaný záznam, či procházet informace o souborech na disku.

| CaptureVision Station | - Config | guration                               |                     |                      |           |            |                   | 3 |
|-----------------------|----------|----------------------------------------|---------------------|----------------------|-----------|------------|-------------------|---|
| System >              | Stor     | rage                                   |                     |                      |           |            |                   |   |
| Account               |          | Record Disk Settings                   |                     |                      |           |            |                   |   |
| m Source              | 1        | Local Storage :<br>Internal (SATA HDD) |                     |                      |           |            |                   |   |
| • Video >             |          |                                        |                     | _                    |           |            | Apply             |   |
| Scenes                |          | Dick Information                       |                     |                      |           |            | $\longrightarrow$ |   |
| Storage               |          |                                        |                     |                      |           |            | Ì                 |   |
| Scheduler             | 6        | Interface                              | Disk Name           | Manufacturer         | Capacity  | Free Space | Format            |   |
| 🐵 Backup              | E        | SATA                                   | Internal (SATA HDD) | ATA WDC WD10SPZX-22Z | 916.77 GB | 2.17 68    | Farrai            |   |
| About                 |          |                                        |                     |                      |           |            |                   |   |
|                       |          |                                        |                     |                      |           |            |                   |   |
|                       |          |                                        |                     |                      |           |            |                   |   |
|                       |          |                                        |                     |                      |           |            |                   |   |
|                       |          |                                        |                     |                      |           |            |                   |   |

| Č | položka                     | popis                                                                                                    |
|---|-----------------------------|----------------------------------------------------------------------------------------------------|
| 1 | Nastavení záznamu na<br>HDD | Local Storage: vyberte disk, šipkou vpravo rozkliknete seznam dostupných možností.                                                                                                    |
| 2 | Informace o disku           | Zobrazuje informace o disku, jako volné místo a kapacitu. Klikněte na<br>FORMAT, pokud si přejete z disku vymazat všechny soubory. Dialogové<br>okno chce potvrdit formátování klikněte na CONFIRM pokud jste si jistí, že<br>chcete disk formátovat. |

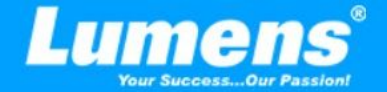

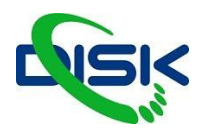

# Plánování vysílání

| CaptureVision Station - | Configuration                               | 😐 🕒   |
|-------------------------|---------------------------------------------|-------|
| System >                | Scheduler                                   |       |
| Account                 | Schedule Settings 🕨                         |       |
| - Source >              |                                             |       |
| • Video >               | Schedule Source :<br>Manual Calendar Import |       |
| Scenes                  | Load a configuration. >                     |       |
| C Storage               | Import                                      |       |
| Scheduler               |                                             | Apply |
| 🐵 Backup                | Recording Interruption                      |       |
| About                   | 2 Cancel anguing recording task:            | Stop  |
|                         |                                             |       |
|                         |                                             |       |
|                         |                                             |       |
|                         |                                             |       |

| Č | položka             | popis                                                                                                    |
|---|---------------------|----------------------------------------------------------------------------------------------------|
| 1 | Nastavení plánovače | <ul> <li>klikněte na on/off čímž povolíte nebo zakážete funkci</li> <li>klikněte na Calendar zkontrolujte aktuální stav<br/>resetujte zdroj plánování nebo nahraďte stávající</li> <li>Schedule Source (zdroj plánování)         <ul> <li>Opencast sever<br/>vložte přihlašovací údaje serveru pro synchronizaci<br/>kalendáře</li> <li>Manuální import<br/>Ručně můžete importovat soubory kalendáře například z<br/>Google Calendar</li> <li>Periodický import kalendáře<br/>pomocí pracovních serverů třeba na google Calendar můžete<br/>pravidelně pomocí vloženého odkazu synchronizovat události<br/>pro nahrávání.</li> </ul> </li> <li>Lumens má instruktážní video krok za krokem pro nastavení plánovače na<br/>svém youtube kanále.</li> </ul> |
| 2 | Cancel Recording    | Kliknutím na STOP zastavíte aktuálně naplánovaný záznam.                                                                                                    |

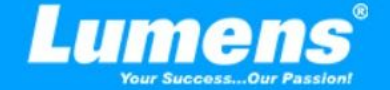

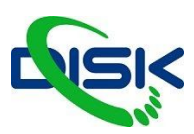

#### Nastavení zálohování (Backup Setting)

LC200 poskytuje službu automatického zálohování, která může automaticky uploadovat na vybrané úložiště. Nastavit můžete cíl a otestovat spojení.

| CaptureVision Station - Configuration |                              |  |       |
|---------------------------------------|------------------------------|--|-------|
| 💿 System                              | > Backup                     |  |       |
| Account                               | Backup Settings              |  |       |
| ats Source                            | > Backup Type :              |  |       |
| Video                                 | > Mode :                     |  |       |
| Scenes                                | FTP                          |  |       |
| C Storage                             | IP Address :<br>192,168.4.37 |  |       |
| III Scheduler                         | Port :                       |  |       |
| Backup                                | Folder :                     |  |       |
| About                                 | Authentication :             |  |       |
|                                       | Username :                   |  |       |
|                                       | nerb                         |  |       |
|                                       | Password :                   |  |       |
|                                       |                              |  |       |
|                                       |                              |  | Apply |

| Č | položka           | popis                                                                                                    |
|---|-------------------|----------------------------------------------------------------------------------------------------|
| 1 | Nastavení Uploadu | Auto Upload:                                                                                                    |
| 2 | Informace o disku | Zobrazuje informace o disku, jako volné místo a kapacitu. Klikněte na<br>FORMAT, pokud si přejete z disku vymazat všechny soubory. Dialogové<br>okno chce potvrdit formátování klikněte na CONFIRM pokud jste si jistí, že<br>chcete disk formátovat. |